#### HP Jornada 600 Series

# get Started

#### Install the main battery

Slide the battery pack into the battery slot, and push firmly until it snaps into place. Your HP Jornada should start automatically; however, if the main battery is low you may need to connect the AC adapter first, as described in step 2.

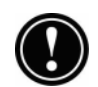

Do not activate the backup battery before you install the main battery and connect the AC adapter.

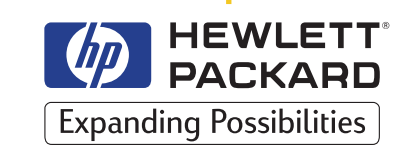

## Connect the AC adapter

Connect the cable from the AC adapter to the DC jack on the right side of the HP Jornada. Then, connect the power cable to the AC adapter, and plug the other end of the power cable into an AC power outlet.

## **3** Activate the backup battery

The backup battery has been pre-installed, but must be activated before use. To activate the backup battery, pull the tape from beneath the backup battery cover plate. Do not unscrew the cover plate.

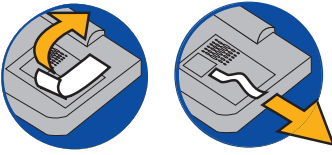

#### **4** Adjust contrast and brightness

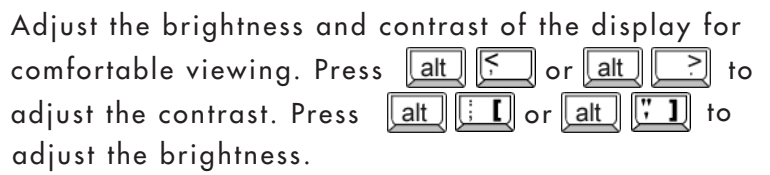

## 5 Follow the Welcome Wizard

Follow the instructions on your screen to complete the Windows CE Welcome Wizard. If you have HP Jornada model 680 or 690, the HP country selector program will prompt you to select your country to ensure that the built-in modem is configured properly.

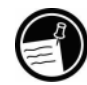

If your HP Jornada freezes during operation, you may need to reset the device. To reset, use the stylus to press the reset button on the left side of the keyboard.

## 6 Register your HP Jornada

To ensure that you receive warranty coverage, technical support, and information on upgrades from Hewlett-Packard, register your HP Jornada now at www.hp.com/jornada

### **Installing** PC Cards and CompactFlash Cards

The HP Jornada has a unique expansion module with two slots to accommodate both a PC Card and a CompactFlash Card in a small, portable size. You can install either a PC Card or CompactFlash Card, or install both at the same time. For a list of recommended cards, visit the HP Web site at www.hp.com/jornada

#### PC Card

The PC Card fits in the slot on the left side of the HP Jornada.

#### To install

- Slide the PC Card carefully into the PC Card slot. The expansion module will extend from the bottom of the unit.
- 2. If you place your HP Jornada on a flat surface,

#### CompactFlash Card

The CompactFlash Card slot is located at the bottom of the unit, on top of the PC Card slot. Pressing the latch-bar will flip open the slot door.

#### To install

 Press the latch-bar at the opening of the slot with your finger while holding down the opposite end of the expansion module with

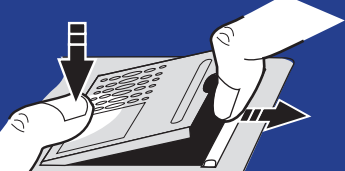

extend the stabilizer to keep the device level.

#### To eject

1. Press the PC Card release tab to eject the PC Card. The PC card will be pushed out of the unit slightly.

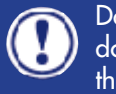

Do not obstruct the slot opening or hold down the expansion module when ejecting the PC Card.

 Hold the PC Card and pull it out completely.
Once the PC card is out, the expansion module will recede back into the unit. Gently push it further down if necessary.

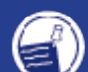

brnada

When using thicker PC Cards (for instance PCMCIA I/O Cards), you may initially feel some slight resistance when pulling out the card. Try pushing the card back in and eject again. your thumb, as shown in the diagram.

- Slide the CompactFlash Card into the slot. The finger pull (raised edge) on the CompactFlash Card should face up, and the main label down.
- 3. Close the expansion module by pushing down until it clicks into place.

#### To remove

1. To remove a CompactFlash Card, press the latch-bar while holding down the opposite end of the expansion module. The expansion module springs open.

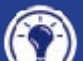

To open the expansion module when a CompactFlash Card is inside, you may find it convenient to use the stylus instead of your finger to push down into the groove between the CompactFlash Card and the latch-bar.

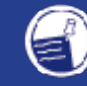

To use a CompactFlash Card that requires a cable connection, you must use a PC Card adapter to install the CompactFlash Card in the PC Card slot.

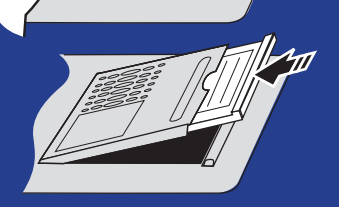

## *connect* to your desktop PC

2

| Windows                                                                                                    | CE   | Services 2.2 with A                                            | ctiveSvnc" |
|----------------------------------------------------------------------------------------------------|------|----------------------------------------------------------------|------------|
|                                                                                                    |      | for Microsoft® Wind                                            | dows 98®   |
| -0-                                                                                                    |      |                                                                |            |
|                                                                                                    |      | Inetall Microsoft Evchange                                     | -          |
| Welcome to Windows CE Services                                                                                                    | _ 1. | Update for Windows® 95<br>(Already installed or not required.) | ۱          |
| Click each of the icons to install<br>the components needed for<br>running Windows CE Services.                                                                                                    | 2.   | Install Microsoft<br><u>S</u> chedule+ 7.0a                    | 2          |
| When installation is complete, you<br>will be able to synchronize your<br>Schedule+ or Outlook data with your<br>Pocket Outlook data, transfer files<br>between your desktop computer and<br>mobile device, and back up your | 3.   | Install Microsoft <u>W</u> indows CE<br>Services               | Ð          |

## Install Windows CE Services

- 1. Insert the Desktop Software for Microsoft Windows CE compact disc into the CD-ROM drive on your desktop PC.
- 2. The Windows CE Services Setup Wizard should start automatically. If it does not, click Run on the Start menu, and then type *d*:\setup, where d is the letter assigned to your CD-ROM drive.
- 3. Follow the directions on your screen to install Windows CE Services.

#### Place your HP Jornada in the docking cradle

- 1. Connect the 9-pin end of the sync cable to a serial port on your desktop PC and insert the flat end of the sync cable, arrow side up, into the serial port on the docking cradle.
- 2. Turn off your HP Jornada and disconnect any cables (power cable, telephone cable, etc.).
- 3. Connect the AC adapter to the cradle and plug it in.

Do not connect your HP Jornada to more than one source of AC power. You must disconnect the AC adapter from your HP Jornada before placing it in the docking cradle to avoid damaging your HP Jornada.

4. Align your HP Jornada in the docking cradle, and push down firmly until it snaps into place.

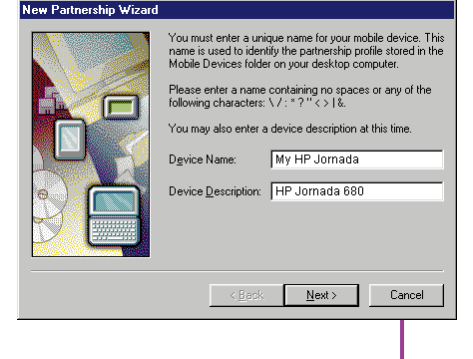

## Establish a partnership

After you place your HP Jornada in the docking cradle, your desktop PC should display the New Partnership Wizard. Follow the instructions on the screen to choose options for synchronizing contacts, calendar, tasks, e-mail messages, and files between your HP Jornada and desktop PC. For more information, see the HP Jornada User's Guide.

## getting Help

- For detailed procedures and help using Windows CE programs, refer to online Help on your HP Jornada. Tap Help on the start menu, or click the 👔 button on the toolbar in any program or dialog box.
- ♀ For in-depth information on features, setup, and troubleshooting and phone numbers for Technical Support, refer to the HP Jornada 600 Series Handheld PC User's Guide.
- For free product information as well as tips and hints on how to get more from your HP Jornada, visit the Hewlett-Packard Web site at www.hp.com/jornada
- For additional information, tips & tricks, and updates on Microsoft Windows CE and the Microsoft programs, check the Microsoft Windows CE Web site at www.microsoft.com/windowsce

Copyright Notice - Printed in Singapore, September 1999 © 1999 Hewlett-Packard Co. All rights reserved. Microsoft, Windows, and the Windows logo are either trademarks or registered trademarks of Microsoft Corporation in the United States and other countries.

3

The HP Jornada compact disc included with your HP Jornada contains useful programs from leading developers of software for Windows CE. The compact disc includes these programs:

CDROM

- Outside In® file viewer from Inso® Corporation
- Pocket Quicken<sup>™</sup> from On the Go Software (US only)
- TrueSync® CE 2.0 from Starfish Software, Inc.
- PhoneManager from Trio (Europe and Asia Pacific only)
- Image Expert<sup>™</sup> CE from Sierra Imaging, Inc.
- HP PIM Translation Utility

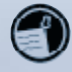

Before installing software from the HP Jornada compact disc onto your HP Jornada, you must establish a connection between your HP Jornada and your desktop PC.